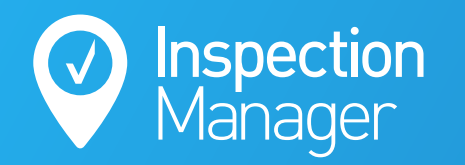

## **REST Integration Trouble shooting Guide**

Please note: This guide is intended for your IT department or someone who has access to your server or REST server. This work cannot be done on any workstation within your network and can only be done on the machine where your REST data resides or your REST services are installed, which is usually the same location.

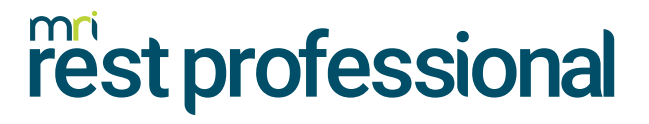

X

?

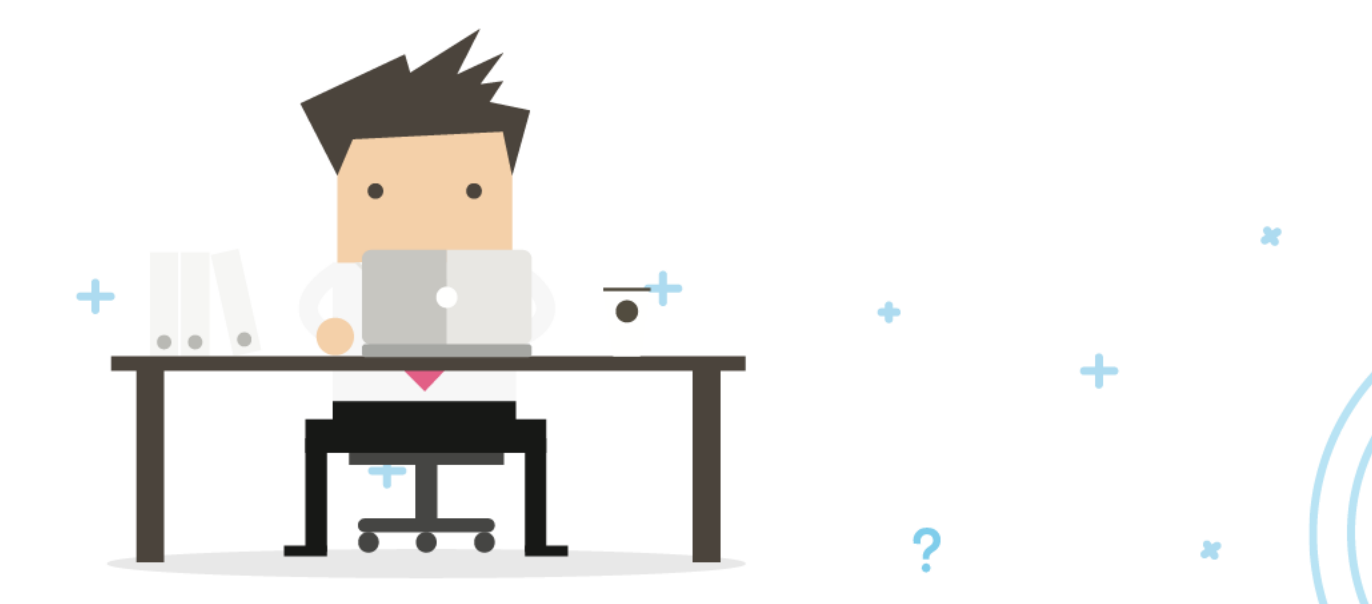

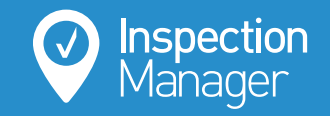

## This guide will cover the main reasons why the REST sync has stopped working and how to fix it.

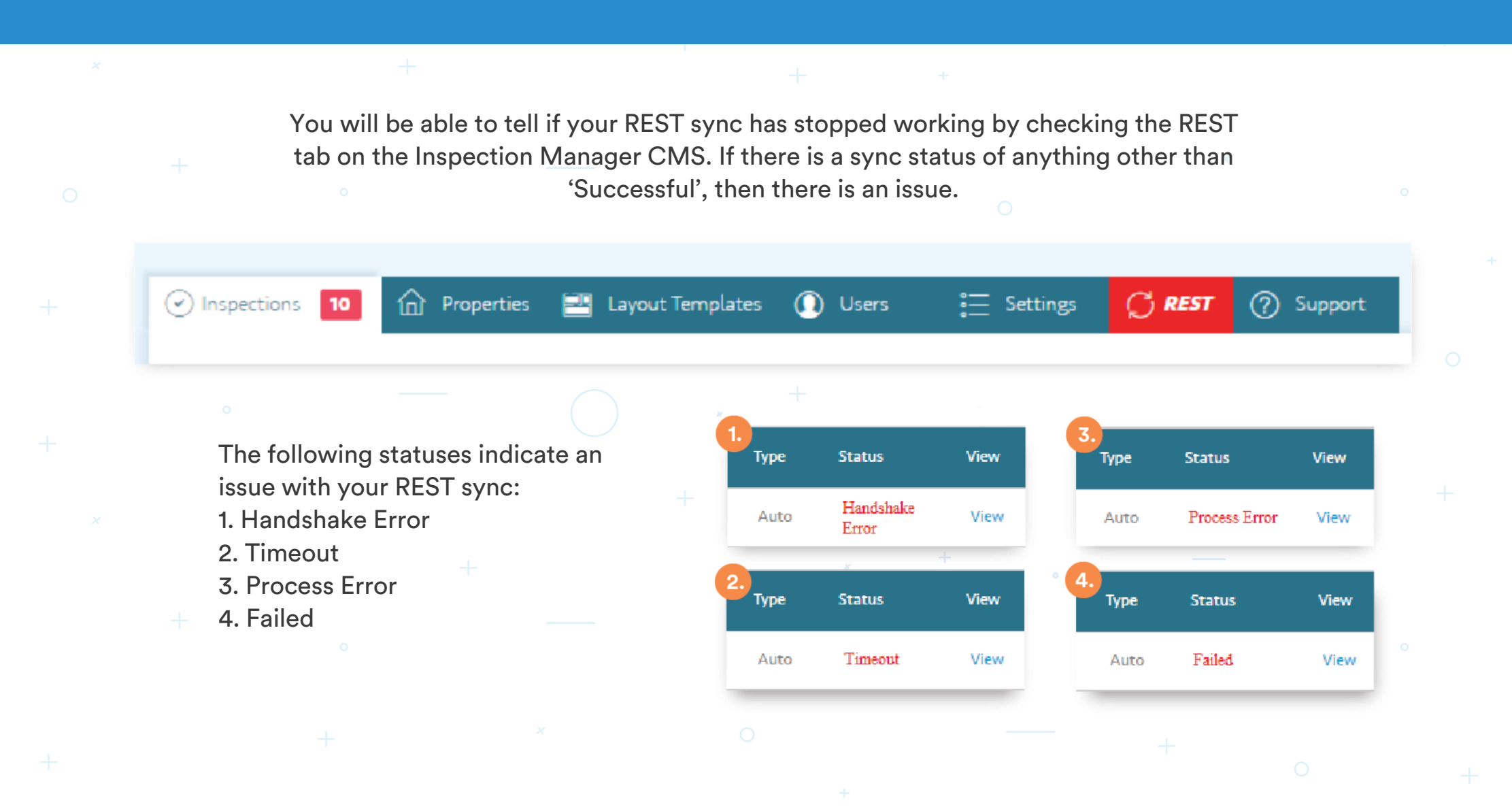

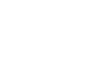

£

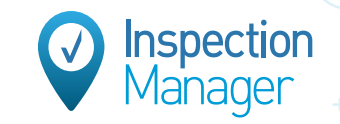

### The main reasons for these are listed below:

Whenever an update to REST Communicator is required.

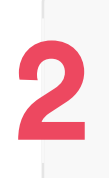

If the Rockend services have stopped running/or become unresponsive.

Oth

#### For the first part, please follow the instructions below.

To update REST Communicator, you will have pop-ups appear when attempting to open REST Communicator in REST.

The REST Communicator can be located by navigating to Other>Utilities>Communicator Configuration Tool.+

| er Help                | ClientID: 4292 | 0           | Swite             | ch to Sal  | es Toolb | ar      |          |
|------------------------|----------------|-------------|-------------------|------------|----------|---------|----------|
| System Recovery        | 7              | 🖌 🗐         | <sup>999999</sup> | <b>∜</b> A |          | <b></b> | A        |
| Portfolio Check        |                |             |                   | 1          |          | 663     | <u> </u> |
| Rent for Period Cale   | culator        |             |                   |            |          |         |          |
| Wizards                |                |             |                   |            |          |         |          |
| Files Update           |                |             |                   |            |          |         |          |
| Action/Diary           |                |             |                   |            |          |         |          |
| Commercial Diary       |                |             |                   |            |          |         |          |
| Diary List             |                |             |                   |            |          |         |          |
| Calendar               |                |             |                   |            |          |         |          |
| Outlook Synchronis     | sation         |             |                   |            |          |         |          |
| Print Letters / Mail I | Merge          |             |                   |            |          |         |          |
| Export Data            |                |             |                   |            |          |         |          |
| Active User List       |                |             |                   |            |          |         |          |
| Toolbar View           | +              |             |                   |            |          |         | 0        |
| Third Party Website    | s →            |             |                   |            |          |         |          |
| Utilities              |                | Alter Syste | em Date           |            |          |         |          |
|                        |                | Alter Rece  | eipt Num          | ber        |          |         |          |
|                        |                | Company     | Details           |            |          |         |          |
|                        |                | Agency F    | ee Config         | guration   |          |         | _        |
|                        |                | System O    | ptions            |            |          |         | _        |
|                        |                | Documen     | t Manag           | ement (    | Configur | ation   |          |
|                        |                | Commun      | icator Co         | onfigura   | tion Too | I       |          |
|                        |                | History Re  | ecovery           |            |          |         |          |
|                        |                | Printer Se  | tup               |            |          |         |          |
|                        |                | System Li   | cence Up          | ograde     |          |         |          |
|                        |                | 11. Jac. T. |                   | _          |          |         |          |

## 1

## If an update to the Communicator Configuration Tool is required then follow the 2 points below.

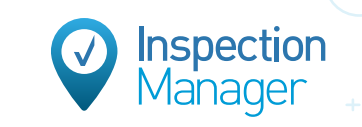

## Step 1

The first pop-up will be the following. Simply click **OK**.

## Step 2

The second pop-up will be the following. Simply click **OK** again.

Once this has been done, it is suggested that you restart the Rockend services as well. You can follow the remainder of this guide which will explain how to do so.

| A new version of download. The | of the REST Commu<br>old version must be | nicator Config<br>removed befo | uration Tool<br>ore installing | is available for<br>the upgrade. |    |
|--------------------------------|------------------------------------------|--------------------------------|--------------------------------|----------------------------------|----|
| Please select 'R               | emove the applicat                       | ion from this c                | omputer' on I                  | the next                         |    |
| Note: Your RES                 | T Professional insta                     | llation will not               | be affected                    | by this proces:                  | 5. |
|                                |                                          |                                |                                | ОК                               |    |
|                                | nfiguration Tool - R                     | EST Maintenan                  | ice.                           |                                  |    |
| formmunicator Co               |                                          |                                |                                |                                  |    |

C Restore the application to its previous state.

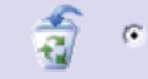

Remove the application from this computer.

OK

More Information..

Cancel

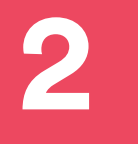

## **Restarting stopped or unresponsive Rockend Services**

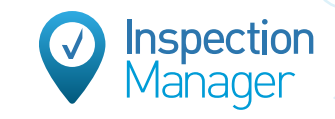

To restart the Rockend services, please follow the screen shots and instructions below.

Click Start -> Then type 'Services'.

| 1 | (                      |        |                        |
|---|------------------------|--------|------------------------|
|   | All Apps Documents Web | More 🔻 | <u>ج</u>               |
|   | Best match             |        |                        |
| - | C, Services<br>App     |        |                        |
|   | Apps                   |        | Services               |
|   | Component Services     | >      | Арр                    |
|   | Search the web         |        |                        |
|   |                        | >      | 📑 Open                 |
|   | Settings (1)           |        | - Run as administrator |
|   |                        |        | Den file location      |
|   |                        |        | -🛱 Pin to Start        |
|   |                        |        | -🏳 Pin to taskbar      |
|   |                        |        |                        |
|   |                        |        |                        |
|   |                        |        |                        |
|   |                        |        |                        |
|   |                        |        |                        |
|   |                        |        |                        |
|   | 𝒫 services             |        |                        |
|   | 📫 📑 🧿                  |        |                        |
| 1 |                        |        |                        |

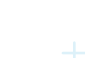

### Once the Services window is open, locate the 3 Rockend Services.

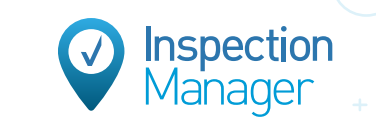

They are called 'Rockend AMH', 'Rockend RPMH' and 'Rockend SMH'.

| Kunning | Automatic          | Local System                           |
|---------|--------------------|----------------------------------------|
| Running | Automatic          | Local System                           |
| Running | Automatic          | Local System                           |
|         | Running<br>Running | Running Automatic<br>Running Automatic |

| Services         File       Action       View       Help         Image: Services (Local)       Image: Services (Local)       Image: Services (Local)       Image: Services (Local)         Image: Services (Local)       Image: Service Service Se                                                                                                    |                       |                  |                               |              |         |              |                 |
|----------------------------------------------------------------------------------------------------|-----------------------|------------------|-------------------------------|--------------|---------|--------------|-----------------|
| File       Action       View       Help                                                                                                    | Services              |                  |                               |              |         |              |                 |
| Image: Services (Local)       Image: Services (Local)         Rockend AMH       Name       Description       Status       Statup Type       Log On As         Readio Management Service       Radio Management Service       Radio Mana,       Manual       Local System         Remote Access Auto Conne       Creates a co       Manual       Local System         Remote Access Connection       Manual       Local System         Remote Desktop Services       Allows user       Running       Manual       Local System         Remote Desktop Services       Allows user       Running       Manual       Local System         Remote Procedure Call (RPC)       The RPCS S       Running       Automatic       Network Service         Remote Procedure Call (RPC)       The Real D       Manual       Local System         Remote Procedure Call (RPC)       The Real D       Manual       Local System         Remote Procedure Call (RPC)       In Windows       Manual       Local System         Remote Procedure Call (RPC)       The Retail D       Manual       Local System         Remote Procedure Call (RPC)       The Retail D       Manual       Local System         Recherd RPMH       Running       Automatic       Local System <tr< th=""><th>File Action View Help</th><th></th><th></th><th></th><th></th><th></th><th></th></tr<>                                                                                                    | File Action View Help |                  |                               |              |         |              |                 |
| Services (Local)     O     Services (Local)     Name     Description     Rockend AMH     Name     Description     Radio Management Service     Radio Mana,     Radio Management Service     Radio Mana,     Rockend AMH     Services     Rockend AMH     Rockend AMH     Services     Rockend AMH     Rockend AMH     Service     Rockend AMH     Rockend AMH     Service     Rockend AMH     Rockend AMH     Service     Rockend AMH     Service     Rockend AMH     Service     Rockend AMH     Service     Rockend AMH     Service     Rockend AMH     Service     Rockend AMH     Service     Rockend AMH     Service     Rockend AMH     Service     Rockend AMH     Service     Rockend AMH     Service     Rockend AMH     Service     Rockend Registry     Rockend RPMH     Rockend AMH     Service     Rockend AMH     Rockend AMH     Running     Automatic     Local System     Manual     Local System     Manual     Local System     Rockend AMH     Service     Rockend AMH     Running     Automatic     Local System     Rockend AMH     Service     Remote Procedure Call (RP.,     In Windows.,     Running     Automatic     Local System     Manual     Local System     Rockend AMH     Running     Automatic     Local System     Service     Remote Procedure Call (RP.,     In Windows.,     Running     Automatic     Local System     Rockend AMH     Running     Automatic     Local System     Rockend AMH     Running     Automatic     Local System     Rockend SMH     Rockend AMH     Running     Automatic     Local System     Rockend SMH     Secure Socket Tunneling Pr.,     Running     Automatic     Local System     Security Center     Resolves RP.,     Running     Automatic     Local System     Security Center     The Ketalp,     Running     Automatic     Local System     Rockend SPMH     Running     Automatic     Local System     Rockend SPMH     Secure Socket Tunneling Pr.,     Running     Automatic     Local System     Security Center     Running     Automatic     Local System     Running     Automatic     Local System     Running     Automatic |                       | 🛛 📊 🕨 🔲 II 🕪     |                               |              |         |              |                 |
| Rockend AMH       Name       Description       Status       Status       Status       Status       Status       Log On As         Reckend AMH       Reckend AMH       Reckend AMH       Radio Management Service       Radio Mana       Manual       Local System         Restrict       Readio Management Service       For coopera       Running       Automatic       Local System         Remote Access Auto Conne       Creates a co       Manual       Local System         Remote Access Connection       Renote Desktop Configurat       Running       Matumatic       Local System         Remote Desktop Services       Allows user       Running       Manual       Local System         Remote Desktop Services       Allows user       Running       Manual       Local System         Remote Procedure Call (RPC)       The RPCSS s       Running       Manual       Local System         Remote Registry       Enables rem       Disabled       Local System         Reckend AMH       Running       Automatic       Local System         Reckend SMH       No Windows       Manual       Local System         Remote Registry       Enables rem       Disabled       Local System         Rockend SMH       Running       Autom                                                                                                    | Services (Local)      | Can (1 1)        |                               |              |         |              |                 |
| Rockend AMH       Name       Description       Status       Startup Type       Log On As         Radio Management Service       Radio Management Service       Radio Management Service       Radio Management       Manual       Local Service         Realtek Audio Service       For coopera       Running       Automatic       Local System         Recommended Troublesho.       Enables aut       Manual       Local System         Remote Access Auto Conne       Creates a co       Manual       Local System         Remote Desktop Services       Allows user       Running       Manual       Local System         Remote Desktop Services       Allows user       Running       Manual       Local System         Remote Desktop Services       Allows user       Running       Manual       Local System         Remote Desktop Services       Allows user       Running       Manual       Local System         Remote Procedure Call (RPC)       The RPCSS s       Running       Automatic       Local System         Remote Procedure Call (RPC)       The Retail Demo Service       Manual       Local System         Reckend AMH       Reckend AMH       Running       Automatic       Local System         Reckend AMH       Rockend TrustAccountinpFr <t< th=""><th>Services (cocary</th><th>Services (Local)</th><th>^</th><th></th><th></th><th>1</th><th>1 1</th></t<>                                                                                                    | Services (cocary      | Services (Local) | ^                             |              |         | 1            | 1 1             |
| Image: Security Accounts of the security of the security of the                        | Rocke                 | end AMH          | Name                          | Description  | Status  | Startup Type | Log On As       |
| Realtek Audio Service       For coopera       Running       Automatic       Local System         Recommended Troublesho       Enables aut       Manual       Local System         Remote Access Auto Conne       Creates a co       Manual       Local System         Remote Access Auto Conne       Creates a co       Manual       Local System         Remote Access Auto Conne       Remote Des       Running       Manual       Local System         Remote Desktop Services       Allows user       Running       Manual       Network Service         Remote Desktop Services       Allows user       Running       Manual       Network Service         Remote Desktop Services       Allows user       Running       Manual       Network Service         Remote Procedure Call (RPC)       The RPCSS s       Running       Automatic       Network Service         Remote Registry       Enables rem       Disabled       Local System         Rockend AMH       Running       Automatic       Local System         Rockend SMH       Running       Automatic       Local System         Rockend SMH       Running       Automatic       Local System         Rockend SMH       Running       Automatic       Local System                                                                                                    |                       |                  | 🍓 Radio Management Service    | Radio Mana   |         | Manual       | Local Service   |
| Image: Recommended Troublesho       Enables aut       Manual       Local System         Image: Remote Access Auto Conne       Creates a co       Manual       Local System         Image: Remote Access Connection       Manages di       Running       Automatic       Local System         Image: Remote Desktop Services       Allows user       Running       Manual       Local System         Image: Remote Desktop Services       Allows user       Running       Manual       Local System         Image: Remote Desktop Services       Allows user       Running       Manual       Local System         Image: Remote Desktop Services       Allows user       Running       Automatic       Network Service         Image: Remote Procedure Call (RPC)       The RPCSS s       Running       Automatic       Network Service         Image: Remote Registry       Enables rem       Disabled       Local System         Image: Recokend AMH       Running       Automatic       Local System         Image: Rockend RSMH       Running       Automatic       Local System         Image: Rockend TroustAccountingPr       This service       Running       Automatic       Local System         Image: Rockend TroustAccountingPr       This service       Running       Aut                                                                                                    |                       |                  | 🎑 Realtek Audio Service       | For coopera  | Running | Automatic    | Local System    |
| Image: Security Access Auto Conne       Creates a co       Manual       Local System         Image: Security Access Connection       Manages di       Running       Automatic       Local System         Image: Security Access Connection       Remote Desktop Configurat       Remote Desktop Services       Running       Manual       Local System         Image: Remote Desktop Services       Allows user       Running       Manual       Local System         Image: Remote Desktop Services       Allows user       Running       Manual       Local System         Image: Remote Desktop Services       Allows the r       Running       Manual       Local System         Image: Remote Desktop Services       Allows the r       Running       Manual       Local System         Image: Remote Procedure Call (RPC)       The RPCSS S       Running       Automatic       Network Service         Image: Remote Registry       Image: Retail Demo Service       The Retail D       Manual       Local System         Image: Retail Demo Service       The Retail D       Manual       Local System         Image: Retail Demo Service       The Retail D       Manual       Local System         Image: Retail Demo Service       Retail Demo Service       Running       Automatic       Local System                                                                                                    |                       |                  | 🗟 Recommended Troublesho      | Enables aut  |         | Manual       | Local System    |
| Image: Remote Access ConnectionManages diRunningAutomaticLocal SystemRemote Desktop ConfiguratRemote DesRunningManualLocal SystemRemote Desktop ServicesAllows userRunningManualLocal SystemRemote Desktop Services UAllows userRunningManualLocal SystemRemote Procedure Call (RPC)The RPCSS sRunningAutomaticNetwork ServiceRemote Procedure Call (RPIn WindowsManualLocal SystemNetwork ServiceRemote RegistryEnables remDisabledLocal SystemNetwork ServiceRetail Demo ServiceThe Retail DManualLocal SystemNetwork ServiceReckend AMHRockend AMHRunningAutomaticLocal SystemRockend SMHRunningAutomaticLocal SystemNetwork ServiceRockend TrustAccountingPrThis serviceNunningAutomaticLocal SystemRockend TrustAccountingPrThis serviceDisabledLocal SystemNetwork ServiceRockend TrustAccountingPrThis serviceNunningAutomaticLocal SystemRockend SMHRockend RPMHRunningAutomaticLocal SystemRockend SMHRunningAutomaticLocal SystemNetwork ServiceRockend TrustAccountingPrThis serviceDisabledLocal SystemRockend SMHResolves RPRunningAutomaticLocal SystemRockend SMHRecord So                                                                                                    |                       |                  | Remote Access Auto Conne      | Creates a co |         | Manual       | Local System    |
| Remote Desktop Configurat       Remote Des       Running       Manual       Local System         Remote Desktop Services       Allows user       Running       Manual       Network Service         Remote Desktop Services U       Allows the r       Running       Manual       Local System         Remote Procedure Call (RPC)       The RPCSS s       Running       Automatic       Network Service         Remote Procedure Call (RPC)       In Windows       Manual       Network Service         Remote Registry       Enables rem       Disabled       Local System         Reckend AMH       Kockend AMH       Manual       Local System         Rockend SMH       Running       Automatic       Local System         Rockend TrustAccountingPr       This service       Running       Automatic       Local System         Rockend TrustAccountingPr       This service       Running       Automatic       Local System         Rockend TrustAccountingPr       This service       Running       Automatic       Local System         Rockend TrustAccountingPr       This service       Running       Automatic       Local System         Rockend TrustAccountingPr       This service       Running       Automatic       Local System                                                                                                    |                       |                  | Remote Access Connection      | Manages di   | Running | Automatic    | Local System    |
| Image: Remote Desktop Services       Allows user       Running       Manual       Network Service         Image: Remote Desktop Services U       Allows the r       Running       Manual       Local System         Image: Remote Procedure Call (RPC)       The RPCSS s       Running       Automatic       Network Service         Image: Remote Procedure Call (RPC)       In Windows       Image: Remote Registry       Image: Remote Registry       Manual       Network Service         Image: Retail Demo Service       The Retail D       Image: Retail Demo Service       The Retail D       Manual       Local System         Image: Reckend AMH       Running       Automatic       Local System         Image: Rockend RPMH       Running       Automatic       Local System         Image: Rockend SMH       Running       Automatic       Local System         Image: Rockend RPMH       Running       Automatic       Local System         Image: Rockend SMH       Running       Automatic       Local System         Image: Rockend Rome Access       Offers routi       Disabled       Local System         Image: Rockend Rome Access       Offers routi       Disabled       Local System         Image: Rockend Rome Access       Offers routi       Disabled       Local System                                                                                                    |                       |                  | 🤹 Remote Desktop Configurat   | Remote Des   | Running | Manual       | Local System    |
| Image: Remote Desktop Services U       Allows the r       Running       Manual       Local System         Image: Remote Procedure Call (RPC)       The RPCSS s       Running       Automatic       Network Service         Image: Remote Procedure Call (RPC)       In Windows       In Windows       Manual       Network Service         Image: Remote Registry       Enables rem       Disabled       Local System         Image: Remote Registry       Enables rem       Disabled       Local System         Image: Retail Demo Service       The Retail D       Manual       Local System         Image: Reckend AMH       Running       Automatic       Local System         Image: Rockend SMH       Running       Automatic       Local System         Image: Rockend TrustAccountingPr       This service       Running       Automatic       Local System         Image: Rockend TrustAccountingPr       This service       Running       Automatic       Local System         Image: Rockend TrustAccountingPr       This service       Running       Automatic       Local System         Image: Rockend TrustAccountingPr       This service       Running       Automatic       Local System         Image: Rockend TrustAccountingPr       The selves RP       Running <th></th> <th></th> <th>🍓 Remote Desktop Services</th> <th>Allows user</th> <th>Running</th> <th>Manual</th> <th>Network Service</th>                                                                                                    |                       |                  | 🍓 Remote Desktop Services     | Allows user  | Running | Manual       | Network Service |
| Image: Security Accounts Manager       Remote Procedure Call (RPC)       The RPCSS s       Running       Automatic       Network Service         Image: Remote Procedure Call (RP       In Windows       Enables rem       Disabled       Local Service         Image: Remote Registry       Enables rem       Disabled       Local Service         Image: Retail Demo Service       The Retail D       Manual       Local System         Image: Retail Demo Service       The Retail D       Manual       Local System         Image: Retail Demo Service       The Retail D       Manual       Local System         Image: Retail Demo Service       The Retail D       Manual       Local System         Image: Reckend AMH       Running       Automatic       Local System         Image: Rockend SMH       Running       Automatic       Local System         Image: Rockend TrustAccountingPr       This service       Running       Automatic       Local System         Image: Rockend TrustAccountingPr       This service       Running       Automatic       Local System         Image: Rockend TrustAccountingPr       This service       Running       Automatic       Local System         Image: Rockend TrustAccountingPr       The selotyes RP       Running       Autom                                                                                                    |                       |                  | 🍓 Remote Desktop Services U   | Allows the r | Running | Manual       | Local System    |
| Image: Security CenterIn WindowsManualNetwork ServiceImage: Security CenterIn WindowsDisabledLocal ServiceImage: Security CenterThe Retail DManualLocal SystemImage: Security CenterThe Retail DRunningAutomaticLocal SystemImage: Security CenterThis serviceRunningAutomaticLocal SystemImage: Security CenterThis serviceRunningAutomaticLocal SystemImage: Security CenterThis serviceRunningAutomaticLocal SystemImage: Security CenterThis serviceRunningAutomaticLocal SystemImage: Security CenterSecurity CenterThe startupRunningAutomaticLocal SystemImage: Security CenterSecurity CenterThe startupRunningAutomaticLocal SystemImage: Security CenterSecurity CenterThe startupRunningAutomaticLocal SystemImage: Security CenterThe startupRunningAutomaticLocal SystemImage: Security CenterThe startupRunningAutomaticLocal SystemImage: Security CenterThe startupRunningAutomaticLocal SystemImage: Security CenterThe startupRunningAutomaticLocal SystemImage: Security CenterThe WSCSVRunningAutomaticLocal SystemImage: Security CenterThe WSCSVRunningAutomaticLocal SystemIma                                                                                                    |                       |                  | Remote Procedure Call (RPC)   | The RPCSS s  | Running | Automatic    | Network Service |
| Image: Security CenterEnables remDisabledLocal ServiceImage: Security CenterThe Retail DManualLocal SystemImage: Security CenterRemote RegistryThe Retail DRunningAutomaticLocal SystemImage: Security CenterRenote RegistryThis serviceRunningAutomaticLocal SystemImage: Security CenterRockend RPMHRunningAutomaticLocal SystemLocal SystemImage: Security CenterRockend RPMHRunningAutomaticLocal SystemImage: Security CenterThis serviceRunningAutomaticLocal SystemImage: Security CenterResolves RPRunningAutomaticLocal SystemImage: Security CenterSecurity CenterThe StartupRunningAutomaticLocal SystemImage: Security CenterSecurity CenterThe WSCSVRunningAutomaticLocal System                                                                                                    |                       |                  | 🗟 Remote Procedure Call (RP   | In Windows   |         | Manual       | Network Service |
| Image: Retail Demo Service       The Retail D       Manual       Local System         Rockend AMH       Running       Automatic       Local System         Rockend RPMH       Running       Automatic       Local System         Rockend SMH       Running       Automatic       Local System         Rockend SMH       Running       Automatic       Local System         Rockend TrustAccountingPr       This service       Running       Automatic       Local System         Rockend TrustAccountingPr       This service       Running       Automatic       Local System         Rockend TrustAccountingPr       This service       Running       Automatic       Local System         Rockend RPMH       Resolves RP       Running       Automatic       Local System         Rockend TrustAccountingPr       This service       Running       Automatic       Local System         Record Routing and Remote Access       Offers routi       Disabled       Local System         Record RPC Endpoint Mapper       Resolves RP       Running       Automatic       Local System         Record Security Accounts Manager       Enables star       Manual       Local Service         Record Security Center       The WSCSV       Running                                                                                                    |                       |                  | 🍓 Remote Registry             | Enables rem  |         | Disabled     | Local Service   |
| Rockend AMH       Running       Automatic       Local System         Rockend RPMH       Running       Automatic       Local System         Rockend SMH       Running       Automatic       Local System         Rockend TrustAccountingPr       This service       Running       Automatic       Local System         Rockend TrustAccountingPr       This service       Running       Automatic       Local System         Rockend TrustAccountingPr       This service       Running       Automatic       Local System         Rockend TrustAccountingPr       This service       Running       Automatic       Local System         Rockend TrustAccountingPr       This service       Running       Automatic       Local System         Rockend RPMH       Reckend RPMH       Reckend SMH       Running       Automatic       Local System         Rockend TrustAccounts Mapper       Resolves RP       Running       Manual       Local System         Rockend SMP       Enables star       Manual       Local System         Rockend Security Accounts Manager       The startup       Running       Automatic       Local System         Rockend Security Center       The WSCSV       Running       Automatic       Local Service    <                                                                                                    |                       |                  | 🏩 Retail Demo Service         | The Retail D |         | Manual       | Local System    |
| Image: Rockend RPMH       Running       Automatic       Local System         Image: Rockend SMH       Running       Automatic       Local System         Image: Rockend TrustAccountingPr       This service       Running       Automatic       Local System         Image: Rockend TrustAccountingPr       This service       Running       Automatic       Local System         Image: Rockend TrustAccountingPr       This service       Running       Automatic       Local System         Image: Rockend TrustAccount gand Remote Access       Offers routi       Disabled       Local System         Image: RPC Endpoint Mapper       Resolves RP       Running       Automatic       Network Service         Image: RPC Endpoint Mapper       Enables star       Manual       Local System         Image: Security Logon       Enables star       Manual       Local System         Image: Security Accounts Manager       The startup       Running       Automatic       Local System         Image: Security Center       The WSCSV       Running       Automatic       Local Service                                                                                                    |                       |                  | Rockend AMH                   |              | Running | Automatic    | Local System    |
| Image: Rockend SMH       Running       Automatic       Local System         Image: Rockend TrustAccountingPr       This service       Running       Automatic       Local System         Image: Rockend TrustAccountingPr       This service       Running       Automatic       Local System         Image: Rockend TrustAccountingPr       Offers routi       Disabled       Local System         Image: RPC Endpoint Mapper       Resolves RP       Running       Automatic       Network Service         Image: RPC Endpoint Mapper       Enables star       Manual       Local System         Image: RPC Endpoint Mapper       Provides su       Running       Manual       Local System         Image: RPC Endpoint Mapper       Provides su       Running       Manual       Local System         Image: RPC Endpoint Mapper       Provides su       Running       Manual       Local System         Image: RPC Endpoint Mapper       Provides su       Running       Automatic       Local System         Image: RPC Endpoint Mapper       Provides su       Running       Automatic       Local System         Image: RPC Endpoint Manager       The startup       Running       Automatic       Local System         Image: RPC Endpoint Manager       The WSCSV <td< th=""><th></th><th></th><th>Rockend RPMH</th><th></th><th>Running</th><th>Automatic</th><th>Local System</th></td<>                                                                                                    |                       |                  | Rockend RPMH                  |              | Running | Automatic    | Local System    |
| Image: Reckend TrustAccountingPr       This service       Running       Automatic       Local System         Image: Reckend TrustAccountingPr       Offers routi       Disabled       Local System         Image: RPC Endpoint Mapper       Resolves RP       Running       Automatic       Network Service         Image: RPC Endpoint Mapper       Enables star       Manual       Local System         Image: RPC Endpoint Mapper       Enables star       Manual       Local System         Image: RPC Endpoint Mapper       Provides su       Running       Manual       Local System         Image: RPC Endpoint Mapper       Provides su       Running       Manual       Local System         Image: RPC Endpoint Mapper       Provides su       Running       Automatic       Local System         Image: RPC Endpoint Mapper       Provides su       Running       Automatic       Local System         Image: RPC Endpoint Mapper       Provides su       Running       Automatic       Local System         Image: RPC Endpoint Mapper       The startup       Running       Automatic       Local System         Image: RPC Endpoint Mapper       The WSCSV       Running       Automatic       Local Service                                                                                                    |                       |                  | 🍓 Rockend SMH                 |              | Running | Automatic    | Local System    |
| Image: Secondary Logon       Enables star       Disabled       Local System         Image: Secondary Logon       Enables star       Manual       Local System         Image: Secure Socket Tunneling Pr       Provides su       Running       Manual       Local System         Image: Security Accounts Manager       The startup       Running       Automatic       Local System         Image: Security Center       Image: Security Center       The WSCSV       Running       Automatic       Local System                                                                                                    |                       |                  | 🍓 Rockend Trust Accounting Pr | This service | Running | Automatic    | Local System    |
| Image: Secondary Logon       Enables star       Manual       Local System         Image: Secondary Logon       Enables star       Manual       Local System         Image: Secure Socket Tunneling Pr       Provides su       Running       Manual       Local System         Image: Security Accounts Manager       The startup       Running       Automatic       Local System         Image: Security Center       Image: Security Center       The WSCSV       Running       Automatic       Local Service                                                                                                    |                       |                  | 🌼 Routing and Remote Access   | Offers routi |         | Disabled     | Local System    |
| Image: Secondary Logon       Enables star       Manual       Local System         Image: Secure Socket Tunneling Pr       Provides su       Running       Manual       Local System         Image: Security Accounts Manager       The startup       Running       Automatic       Local System         Image: Security Center       The WSCSV       Running       Automatic       Local System                                                                                                    |                       |                  | 🏟 RPC Endpoint Mapper         | Resolves RP  | Running | Automatic    | Network Service |
| <ul> <li>Secure Socket Tunneling Pr Provides su Running Manual Local Service</li> <li>Security Accounts Manager The startup Running Automatic Local System</li> <li>Security Center The WSCSV Running Automatic ( Local Service</li> </ul>                                                                                                    |                       |                  | Secondary Logon               | Enables star | _       | Manual       | Local System    |
| Security Accounts Manager The startup Running Automatic Local System                                                                                                    |                       |                  | 🏩 Secure Socket Tunneling Pr  | Provides su  | Running | Manual       | Local Service   |
| Security Center The WSCSV Running Automatic ( Local Service                                                                                                    |                       |                  | Security Accounts Manager     | The startup  | Running | Automatic    | Local System    |
|                                                                                                    |                       |                  | Security Center               | The WSCSV    | Running | Automatic (  | Local Service   |

## **Stopping and Restarting the Rockend Services.**

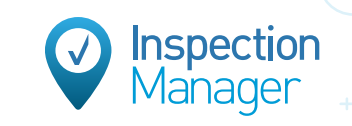

## Step 1

Right click on the services one by one and click **"Stop"** to stop the services from running.

| With the second second | PLI VILL   | THE NEURI Din |         | NUTRI        |
|----------------------------------------------------------------------------------------------------|------------|---------------|---------|--------------|
| 🖏 Rockend AMI                                                                                                    | -          |               | Running | Automatic    |
| Rockend                                                                                                    | Start      |               | Running | Automatic    |
| 🖏 Rockend                                                                                                    | Stop       |               | Running | Automatic    |
| Rockend                                                                                                    | Pause      | rvice         | Running | Automatic    |
| 🤹 Routing a                                                                                                    | Paruma     | routi         |         | Disabled     |
| 🔍 RPC Endj                                                                                                    | Resume     | ves RP        | Running | Automatic    |
| 🖏 Secondar                                                                                                    | Restart    | es star       |         | Manual       |
| Secure Sc                                                                                                    | All Tasks  | > les su      | Running | Manual       |
| 🖏 Security /                                                                                                    |            | artup         | Running | Automatic    |
| 🔍 Security (                                                                                                    | Refresh    | SCSV          | Running | Automatic (  |
| 🤹 Sensor Da                                                                                                    | Properties | rs dat        |         | Manual (Trig |
| 🔍 Sensor M                                                                                                    | -          | ors va        |         | Manual (Trig |
| 🤹 Sensor Se                                                                                                    | Help       | ice fo        |         | Manual (Trig |

### Step 2

Right click on the services one by one and click **"Start**" to start the services back up.

| With the term of the second second se | LIVICE     | THE INCLUSE DATE |         | manaa        |
|----------------------------------------------------------------------------------------------------|------------|------------------|---------|--------------|
| 🖏 Rockend / 🚧                                                                                                    |            |                  |         | Automatic    |
| 🔍 Rockend R                                                                                                    | Start      |                  | Running | Automatic    |
| 🔍 Rockend S                                                                                                    | Stop       |                  | Running | Automatic    |
| RockendTr                                                                                                    | Pause      | vice             | Running | Automatic    |
| 🤹 Routing ar                                                                                                    | Resume     | outi             |         | Disabled     |
| 🧟 RPC Endpo                                                                                                    | Pectart    | s RP             | Running | Automatic    |
| Secondary 📃                                                                                                    | Nestan     | star             |         | Manual       |
| Secure Soc                                                                                                    | All Tasks  | > s su           | Running | Manual       |
| Security A                                                                                                    | Defeash    | tup              | Running | Automatic    |
| Security Ce                                                                                                    | Nerresh    | CSV              | Running | Automatic (  |
| 🖏 Sensor Dat                                                                                                    | Properties | dat              |         | Manual (Trig |
| 🔍 Sensor Mo                                                                                                    |            | rs va            |         | Manual (Trig |
| 🖏 Sensor Sen                                                                                                    | нер        | e fo             |         | Manual (Trig |

0

## 3

## Refreshing Services in the Communicator Configuration Tool.

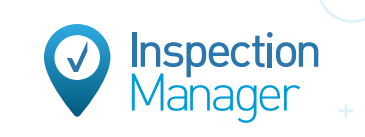

## Step 1

Navigate to the Installation Tab located at the bottom left of the Communicator window.

## Step 2

Click the **"Refresh Services**" button located on the right side of the Communicator window.

| System       | 1 |
|--------------|---|
| Installation |   |
| Exit         |   |

| KES I,                                                                                                    | Communicator Configuration                                               |
|----------------------------------------------------------------------------------------------------|--------------------------------------------------------------------------|
| Home                                                                                                    | REST Communicator Installation ?                                         |
| KPI Reports                                                                                                    | Serial Number: Portal Key: ID:                                           |
| Owner & Tenant Portals   Branding  Customisation  Documents  Logins  REST Mobile  Neb Advertising  Inspection Manager  Realbenchmark | Communicator Services                                                    |
| System<br>Installation<br>Exit                                                                                                    | Not Recommended Components are already installed on this machine Install |

×

## Step 3

Click "Yes" on the Auto Refresh pop-up window.

#### Auto Refresh?

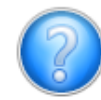

Select Yes to auto refresh (for a max of 5 minutes) until the services are found Select No to manually refresh once only

| Yes | No | Cancel |
|-----|----|--------|
| 0   |    | ×      |

## Step 4

Wait for the refresh to display the database and ensure that the Active checkbox has been selected, then click "Save Changes".

| 🚺 REST Communicator Cont            | iguration – 🗆 🗙                                                           |
|-------------------------------------|---------------------------------------------------------------------------|
| REST                                | Communicator Configuration                                                |
| Home                                | REST Determine ?                                                          |
| KPI Reports                         | Serial Number: Portal Key: ID:                                            |
| Owner & Tenant Portals Branding     | Communicator Services -                                                   |
| Customisation Documents             | Agency Message Handler is connected at net.tcp://restpc:49783/Rockend/AMH |
| Logins                              | Activation Status                                                         |
| Web Advertising                     |                                                                           |
| Inspection Manager<br>Realbenchmark | Save Changes                                                              |
|                                     |                                                                           |
| System                              | Install Components -                                                      |
| Installation<br>Exit                | Not Recommended Components are already installed on this machine Install  |
| RESTPC                              | Portal Key: (v18.0.1.12.) Ready                                           |

## Step 5

Navigate to the "Inspection Manager" tab half way down on the left of the Communicator window and ensure that the Active checkbox has been selected then click "Save Changes".

| REST,                                                                             | Communicator Con                                                                                                    | figuration                                                                                                    |                                                                                                    |                                                                                                    |
|-----------------------------------------------------------------------------------|----------------------------------------------------------------------------------------------------|----------------------------------------------------------------------------------------------------|----------------------------------------------------------------------------------------------------|----------------------------------------------------------------------------------------------------|
| Home Services KPI Reports Owner & Tenant Portals Branding Customisation Descenant | Inspection Manager is a comprehe<br>Inspection Manager offers a web-b<br>simplify your Property Managemen<br>1. To activate Inspection Manager<br>getting started with Inspection<br>http://www.inspection Manager<br>2. When your Inspection Manager<br>3. The team at Inspection Manager<br>and provide user documentation | Inspection Manage<br>nsive inspection management sy:<br>ased management system and m<br>t inspection process.<br>integration with REST you will need<br>Manager visit -<br>.com.au/rest<br>account has been created, activate<br>at Inspection Manager.<br>r will contact you to coordinate the<br>on. | Jer Activation<br>stem developed by Insight<br>nobile application that inte<br>d an Inspection Manager acco<br>your REST database below a<br>sync of your REST database | specifically for property manager<br>grates with REST Professional to<br>sunt. For more information on<br>and provide your Portal<br>with Inspection Manager |
| Logins<br>REST Mobile<br>Web Advertising<br>Inspection Manager<br>Realbenchmark   | Activation Status<br>Database Descriptor<br>My Trust Account                                                                                                    | Serial Number                                                                                                    | Portal Key                                                                                                    | Active                                                                                                    |
| System<br>Installation<br>Exit                                                    |                                                                                                    | Save Chan                                                                                                    | ges                                                                                                    |                                                                                                    |

Inspection Manager

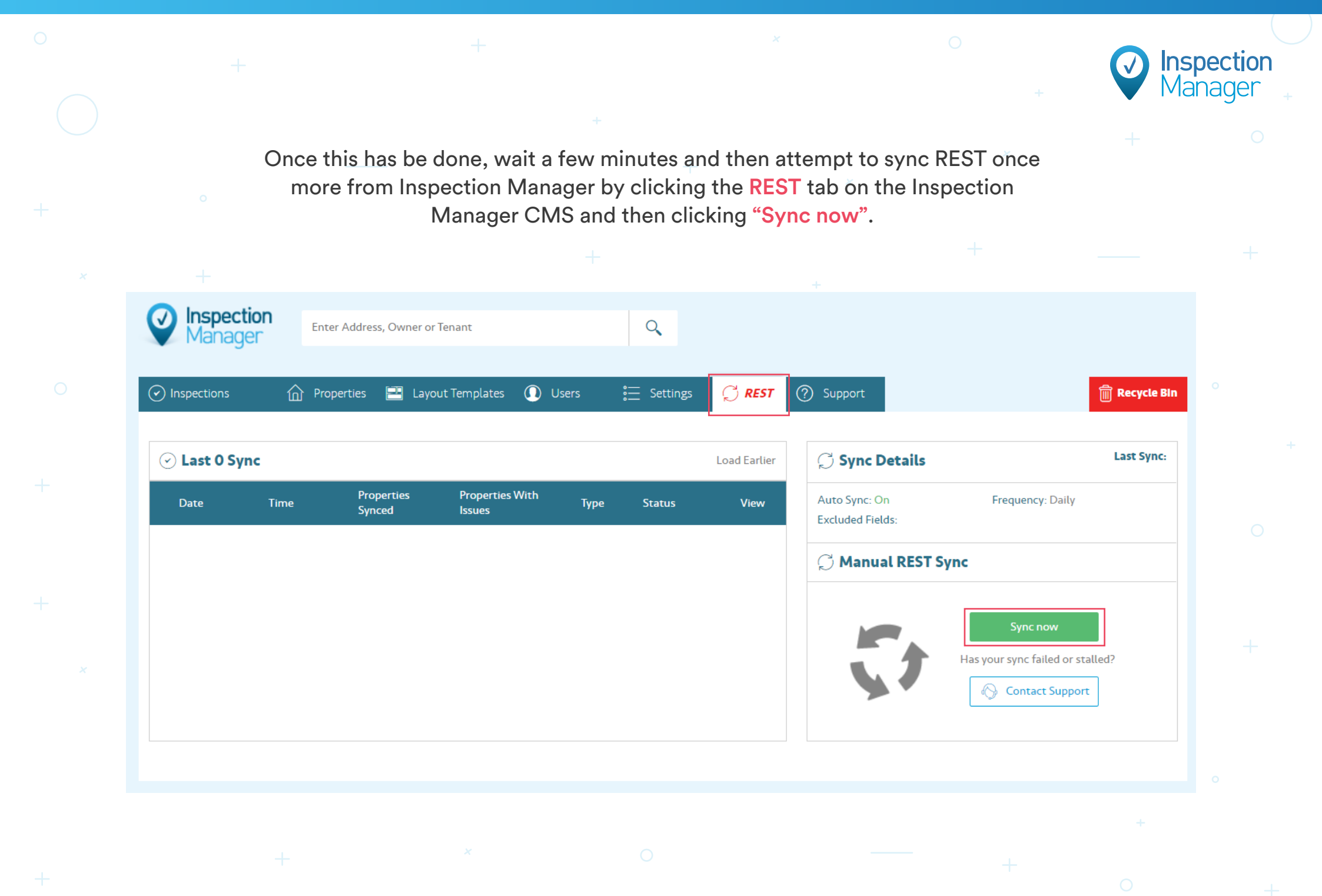

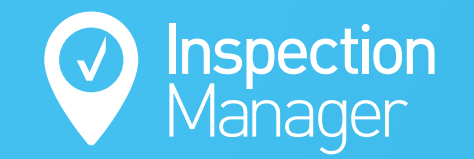

# If you are still experiencing a REST Sync error, please contact our support team.

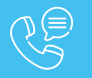

Phone: 1300 22 88 32 | 02 9264 6299

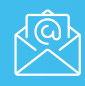

Email: support@inspectionmanager.com

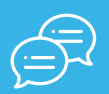

Live Chat: https://inspectionmanager.com/contact/

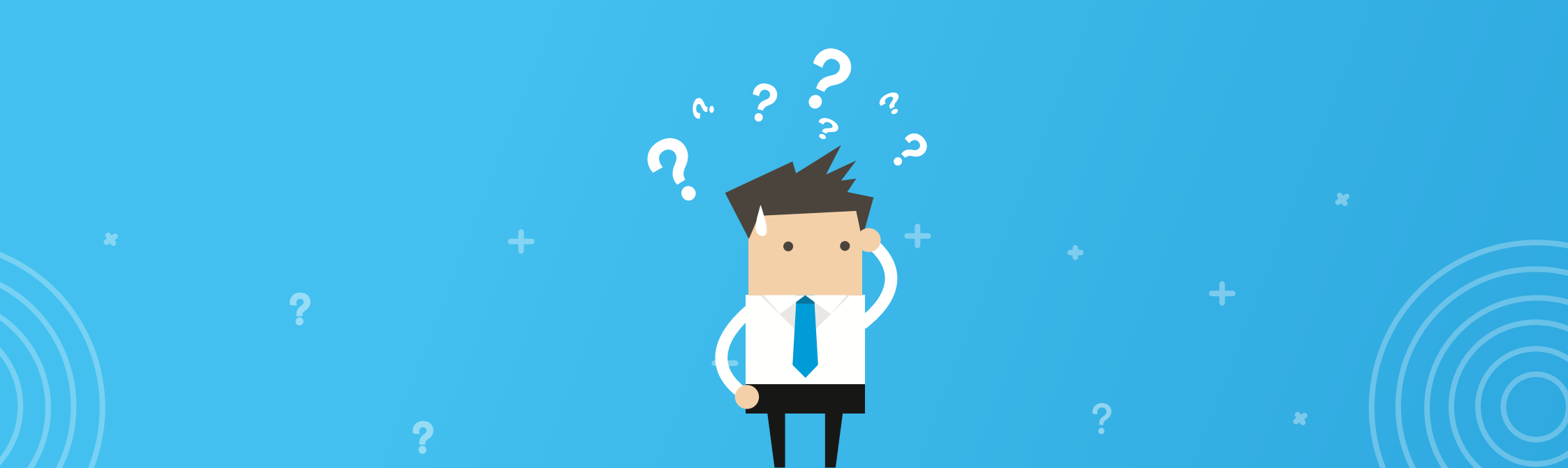